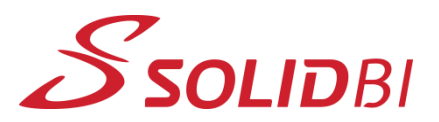

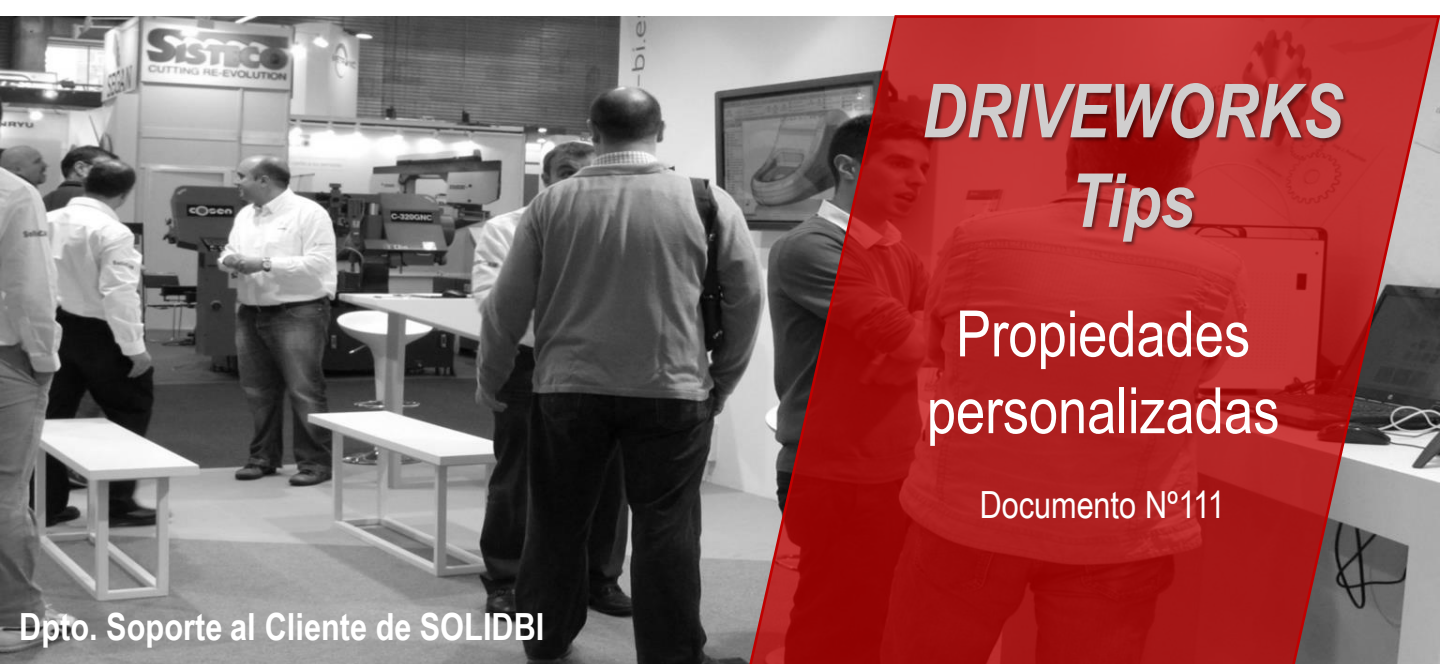

### Capturar y parametrizar propiedades personalizadas en DRIVEWORKS

¿Sabías que se pueden aprovechar todas las propiedades personalizadas de SOLIDWORKS para poder realizar tú configurador de producto?

Te enseñamos en unos breves pasos cómo hacerlo.

- 1. El primer paso, será **capturar las propiedades** dentro del complemento de DRIVEWORKS que tenemos disponible en SOLIDWORKS.
  - Abre un archivo de pieza, ensamblaje o plano y, en la pestaña de DRIVEWORKS, tendrás que ir al menú inferior donde podrás ver el botón de "Custom Properties"
  - Una vez que actives esa pestaña, podrás ver en el menú superior todas las propiedades del fichero que tengas abierto.
    Para capturarlas, tendrás que hacer clic y activarlas.

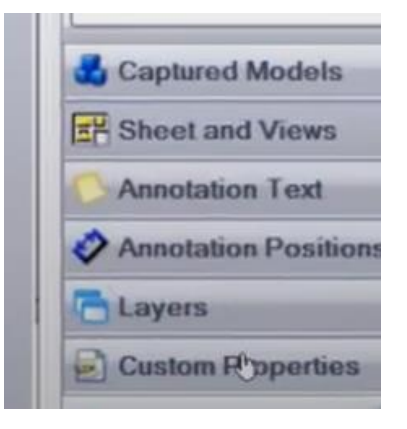

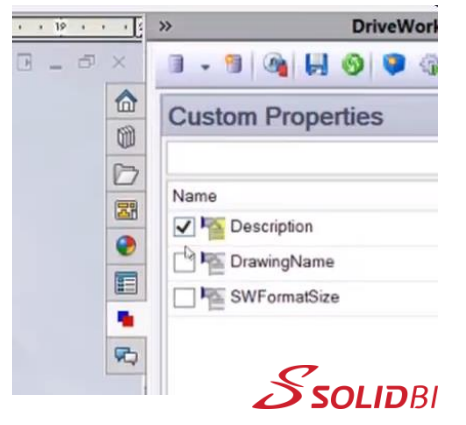

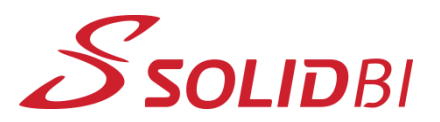

### www.solid-bi.es

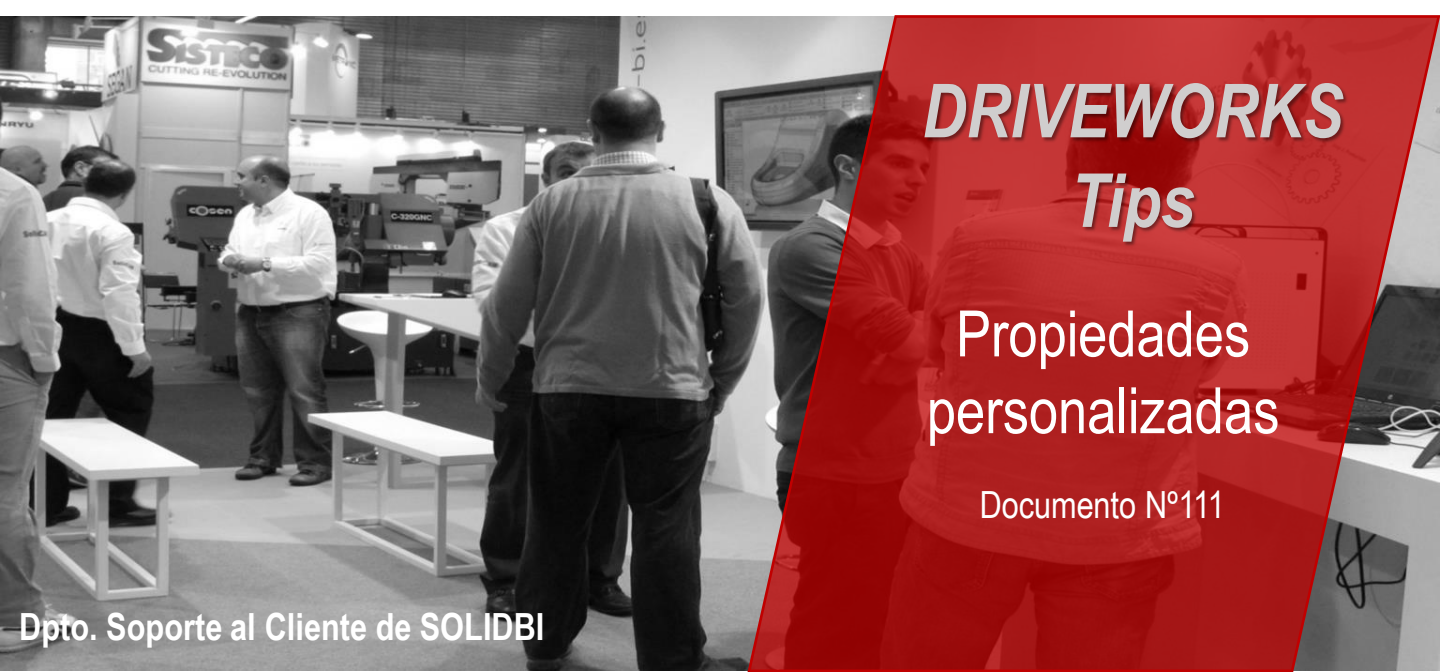

#### 2. Construir las reglas y configurarlas como se quiera

 Una vez capturadas las propiedades, aparecerán en el Model Rules del DRIVEWORKS Administrator. Si se aplica un filtro poniendo "Custom property", aparecerán listadas todas las que hay en ese fichero que tengas seleccionado en el panel del Model Rules.

| Component       | Туре                                                                                                    | Value                                                                                                    |
|-----------------|----------------------------------------------------------------------------------------------------|----------------------------------------------------------------------------------------------------|
| Chair (Part)    | Custom Property                                                                                               |                                                                                                    |
| Leg (Part)      | Custom Property                                                                                               |                                                                                                    |
| Backing (Part)  | Custom Property                                                                                               |                                                                                                    |
| Top (Part)      | Custom Property                                                                                               |                                                                                                    |
| Chair (Drawing) | Custom Property                                                                                               |                                                                                                    |
| Chair (Drawing) | Custom Property                                                                                               |                                                                                                    |
|                 | Component<br>Chair (Part)<br>Leg (Part)<br>Backing (Part)<br>Top (Part)<br>Chair (Drawing)<br>Chair (Drawing) | ComponentTypeChair (Part)Custom PropertyLeg (Part)Custom PropertyBacking (Part)Custom PropertyTop (Part)Custom PropertyChair (Drawing)Custom PropertyChair (Drawing)Custom Property |

 Desde ahí mismo se podrán crear reglas para añadir los valores que se consideren para cada una de las propiedades capturadas, al igual que se construyen las variables.

| DWColor                                   | Chair (Part)                     | Custom Proper               | rty 200 000 |                                                      |                                          |
|-------------------------------------------|----------------------------------|-----------------------------|-------------|------------------------------------------------------|------------------------------------------|
| DWColor                                   | Leg (Part)                       | Custom Proper               | rty 259/010 |                                                      |                                          |
| DWColor                                   | Backing (Part)                   | Custom Proper               | rty 2551010 |                                                      |                                          |
| DWColor                                   | Top (Part)                       | Custom Proper               | rty 2551010 |                                                      |                                          |
| Description                               | Chair (Drawing)                  | Custom Proper               | rty Red cha |                                                      |                                          |
| DrawingName                               | Chair (Drawing)                  | Custom Proper               | rty         |                                                      |                                          |
| 🚪 Building: DWC                           | olor, DWColor, DW                | Color, DWColor,             |             |                                                      |                                          |
| <b>f</b> Functions Revis                  | ions File Qi                     | uick Text Table             | s Clear     | Settings                                             | He                                       |
|                                           |                                  |                             |             |                                                      |                                          |
| OWVLookup <mark>(</mark> Co               | olorReturn, Dw                   | LookupColor                 | s,1,2)      | (All                                                 | Form                                     |
| DWVLookup <b>(</b> Cc                     | olorReturn, Dw                   | rLookupColor:               | s,1,2)      | Cond<br>(All<br>Cond<br>Colo<br>LegL<br>Back         | trol I<br>r<br>eng<br>Heig               |
| DWVLookup(Co<br>Values                    | olorReturn, Dw                   | /LookupColor:<br>Drill Down | s,1,2)      | Cont<br>(All<br>Cont<br>Colo<br>LegL<br>Back<br>Unit | ntrol I<br>Form<br>trol I<br>r<br>Heig   |
| DWVLookup(Co<br>Values<br>Name            | Steps<br>Value                   | /LookupColor:<br>Drill Down | s,1,2)      | Cont<br>(All<br>Colo<br>LegL<br>Back<br>Unit         | ntrol I<br>Form<br>trol I<br>eng<br>Heig |
| Values<br>Name<br>(Result)                | Steps<br>Value<br>255j0j0        | /LookupColor:<br>Drill Down | s,1,2)      | Cont<br>(All<br>Cold<br>LegL<br>Back<br>Units        | ntrol I<br>Form<br>trol I<br>r<br>Heig   |
| Values<br>Name<br>(Result)<br>ColorReturn | Steps<br>Value<br>255)0 0<br>Red | /LookupColor:<br>Drill Down | s,1,2)      | Con<br>(All<br>Con<br>LegL<br>Back<br>Unit:          | ntrol I<br>Form<br>trol I<br>eng<br>Heig |

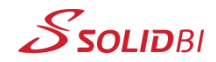

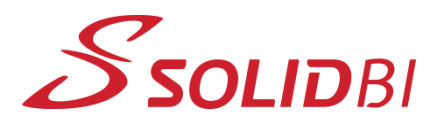

www.solid-bi.es

## DRIVEWORKS Tips

# Propiedades personalizadas

Documento Nº111

### Dpto. Soporte al Cliente de SOLIDBI

### **CONTACTO SOLIDBI**

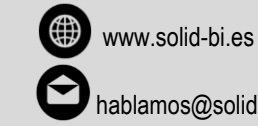

hablamos@solid-bi.es

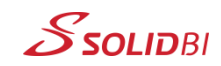